# Google Classroom

Istruzioni per il primo accesso alla piattaforma

Istituto Comprensivo Statale Rodari Marconi Porto Sant'Elpidio

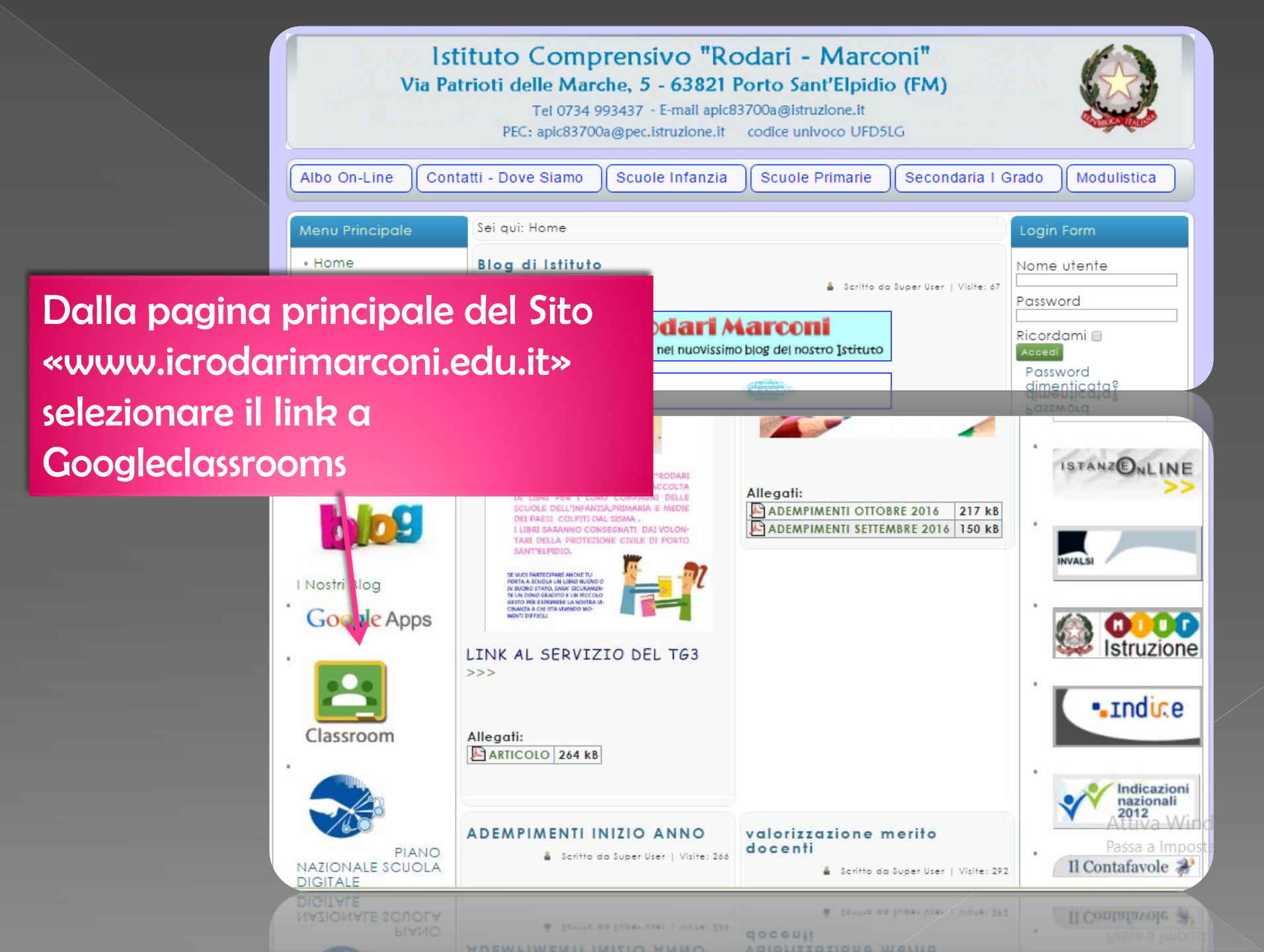

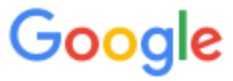

# Un unico account. Tutto il mondo Google.

Se è già presente un account google selezionare «accedi con un altro account»

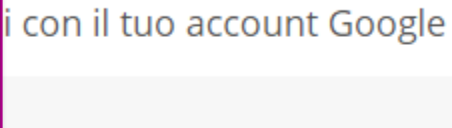

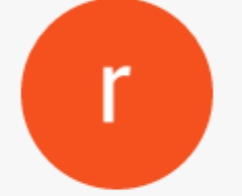

rodaritp primaria rodaritp@icrodarimarconi.gov.it

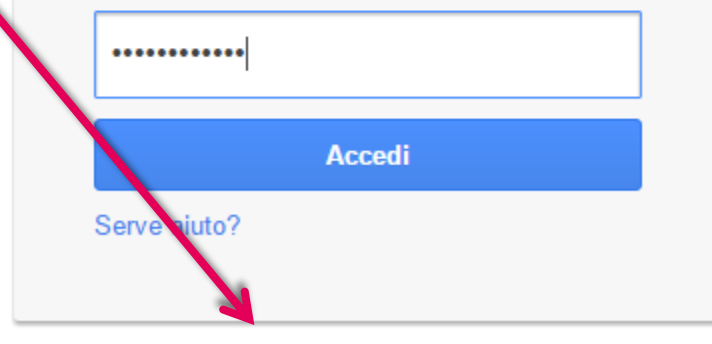

Accedi con un altro account

Accedi con un altro account

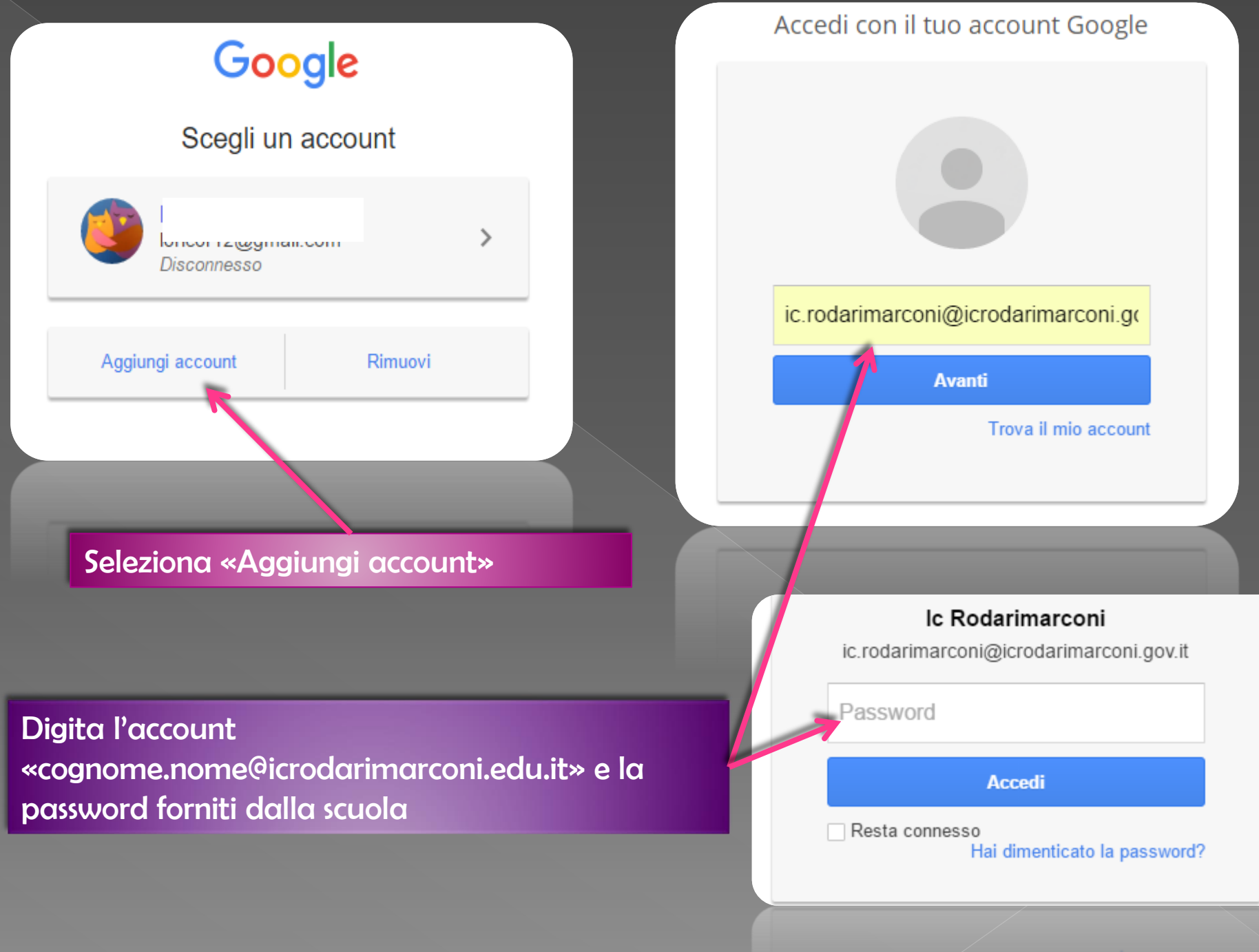

Hai dimenticato la password?

#### Google

Benvenuto nel tuo nuovo account

## Seleziona "Accetta" e dai invio

nuovo account: michela@icrodarimarconi.gov.it. L'account è compatibile con tanti a è il tuo amministratore di icrodarimarconi.gov.it che decide a quali servizi puoi per suggerimenti sull'utilizzo del tuo nuovo account, visita il Centro assistenza di Google.

Quando utilizzi servizi Google, il tuo amministratore di dominio ha accesso ai dati del tuo account in chela@icrodarimarconi.gov.it, inclusi i dati memorizzati sull'account nei servizi Google. Puoi avere uttatiori informazioni qui oppure leggendo le norme sulla privacy della tua organizzazione, se esistono. Puoi vegliere di tenere un account separato per l'utilizzo personale di qualsiasi servizio Google, incluso t servizio email. Se hai vari account Google, puoi gestire l'account che utilizzi con i servizi Google evassare da un account all'altro quando vuoi. Il tuo nome utente e l'immagine del profilo ti consentono di verificare di avere scelto l'account desiderato.

Se la tua organezzazione ti dà accesso alla suite di base Google Apps composta di applicazioni di messaggi e collavorazione, il tuo utilizzo dei servizi in questione è regolato dal contratto Google Apps dell'organizzazione (di eventuali altri servizi Google attivati dall'amministratore ("Servizi aggiuntivi") sono a tua disposizio e ai sensi dei Termini di servizio di Google e delle Norme sulla privacy di Google. Alcuni Servizi aggiunti i potrebbero avere anche termini specifici del servizio. Il tuo utilizzo di qualsiasi servizio a cui l'amministratore ti consente di accedere costituisce l'accettazione dei termini specifici del servizio.

Fai clic su "Accetto" sotto per odicare di aver compreso la descrizione del funzionamento del tuo account michela@icrodarimarconi gov.it, nonché di accettare i Termini di servizio di Google e le Norme sulla privacy di Google.

Accetta

Accel

sulla privacy di Google.

ccount michela@icrodarimarconi.gov.lt, nonché di accettare i Termini di servizio di Googie e le Norme

Se ti viene richiesto modifica la PASSWORD e seleziona "Cambia password"

# Google

### Cambia la password di michela@icrodarimarconi.gov.it

Leggi ulteriori informazioni sulla scelta di una password sicura

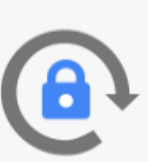

Scegli una nuova password sicura che non utilizzi per altri siti web.

Crea password

Conferma password

Cambia password

Cambia password

Couleuna po casou

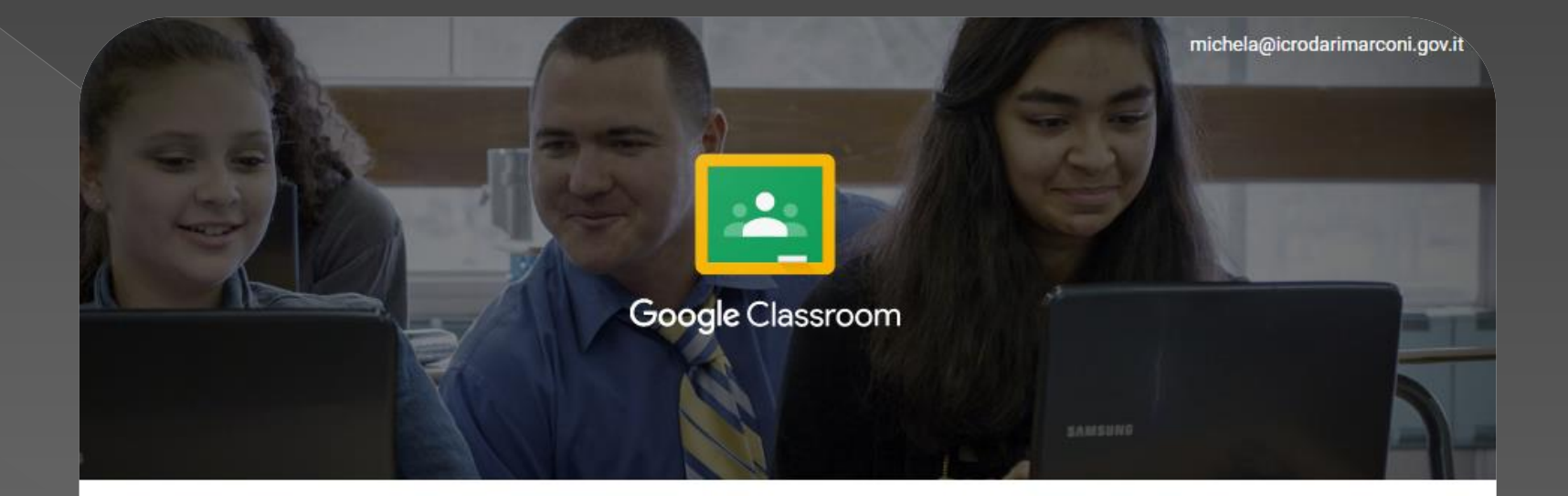

Classroom è un nuovo strumento in Google Apps for Education che permette agli insegnanti di creare e organizzare compiti, fornire feedback in modo efficiente e comunicare con i corsi in modo semplice. Ulteriori informazioni

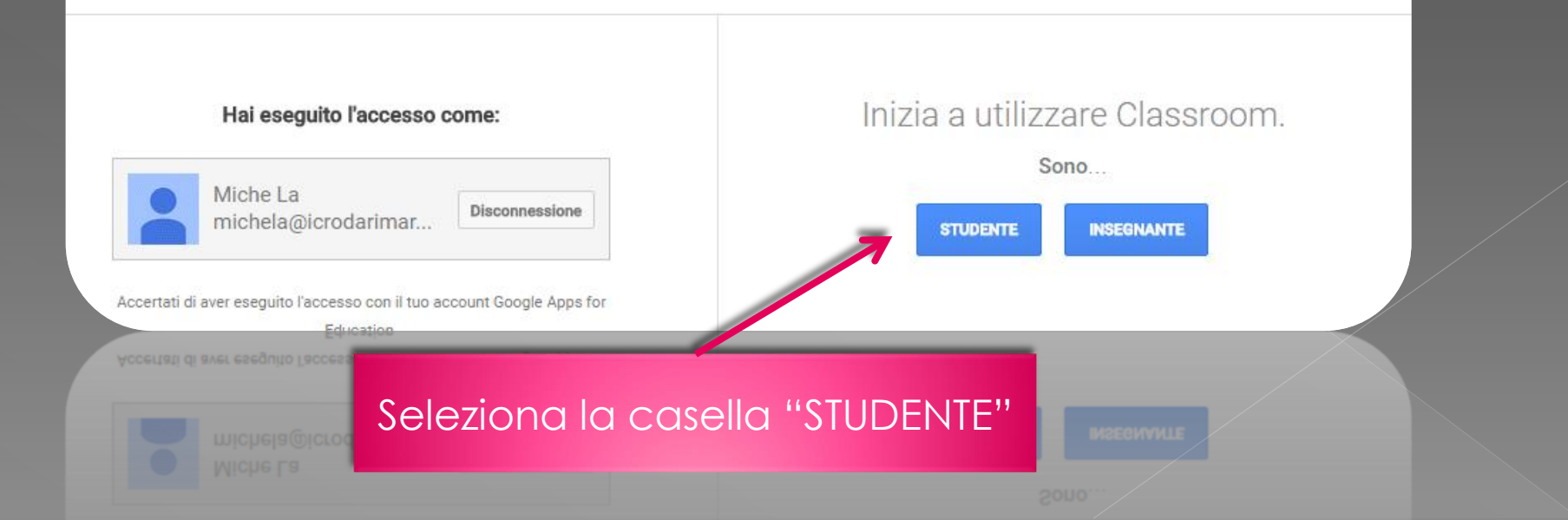

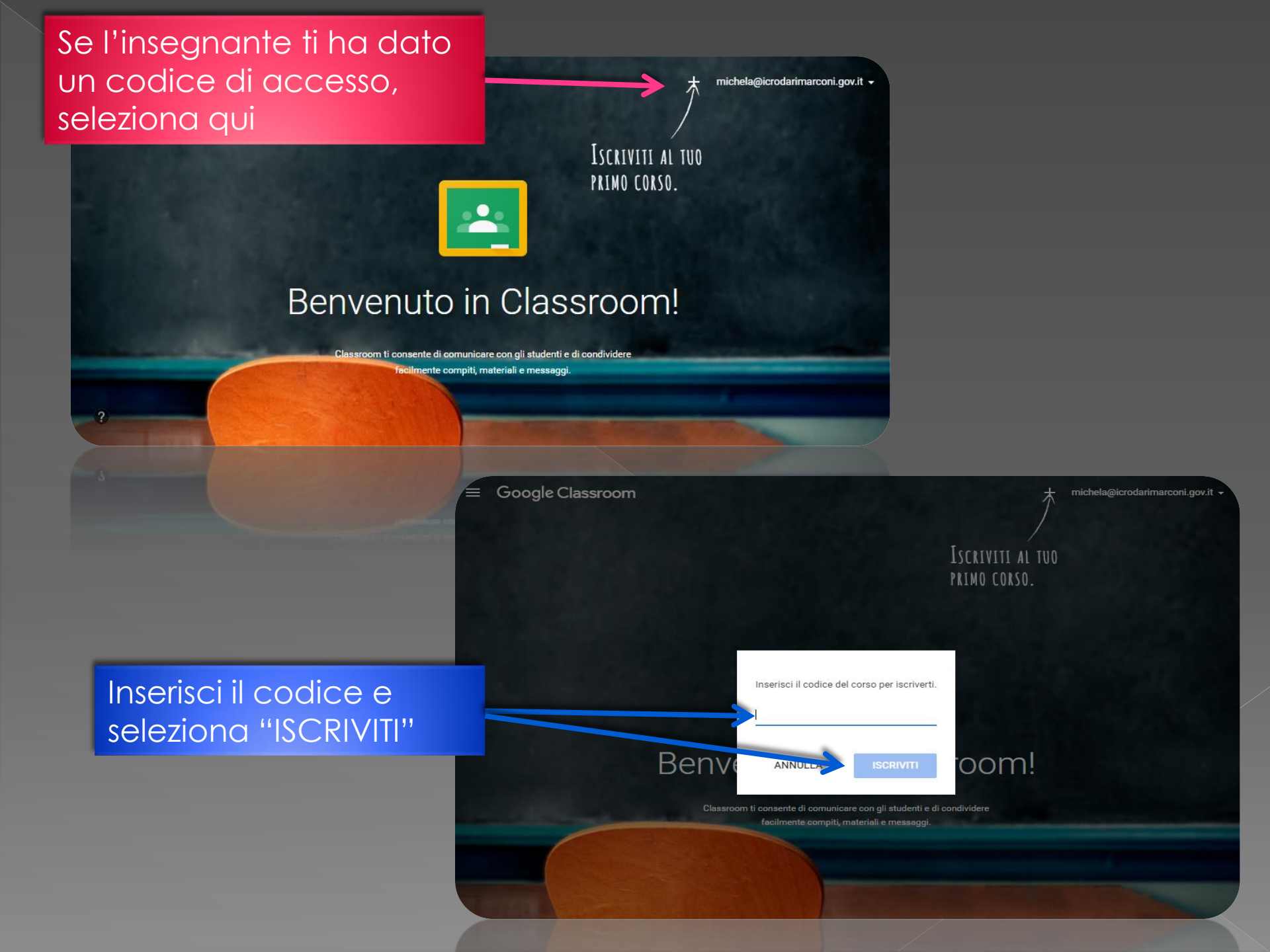

#### $\equiv$ Google Classroom

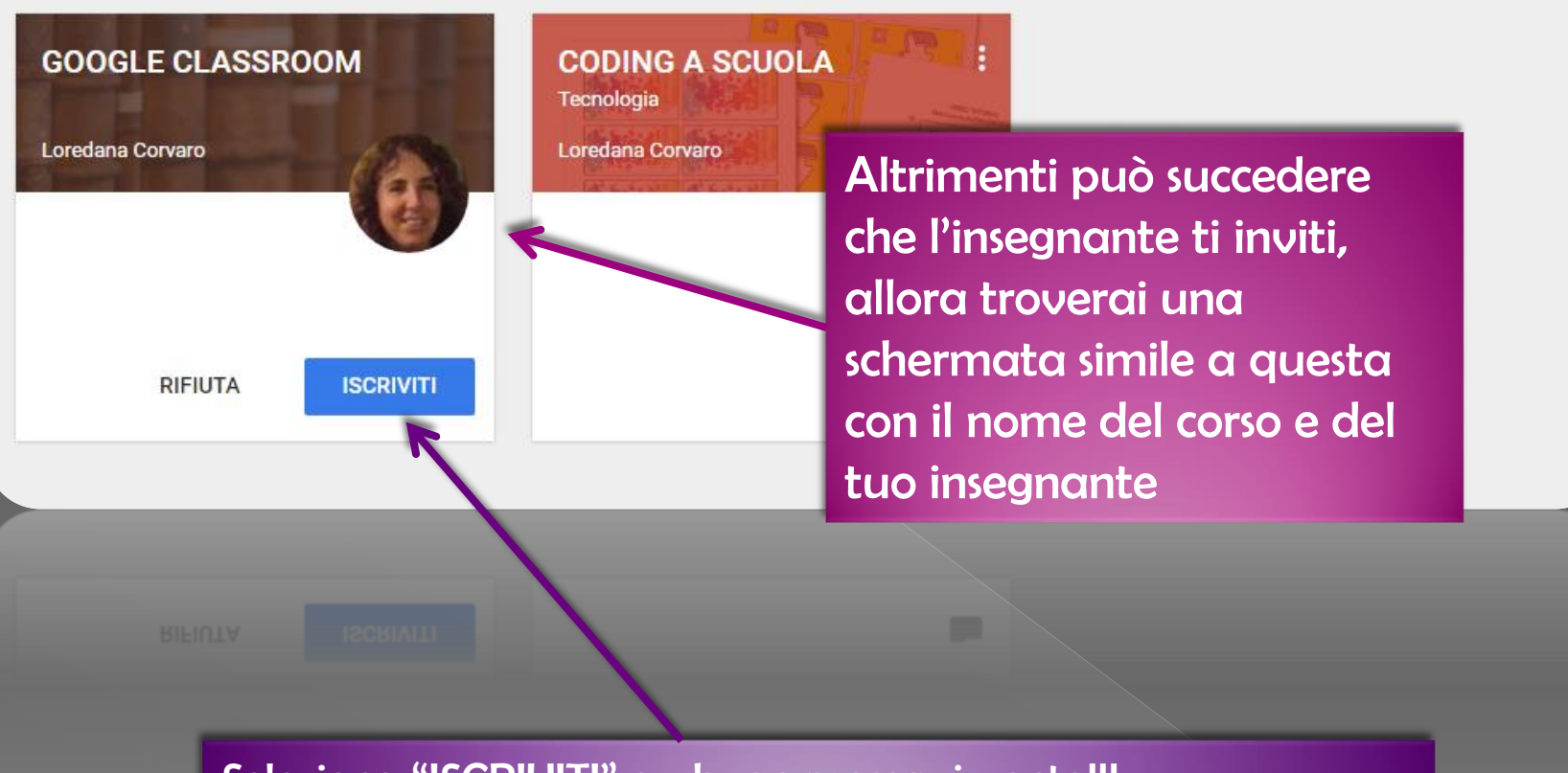

Seleziona "ISCRIVITI" e... buon proseguimento!!!

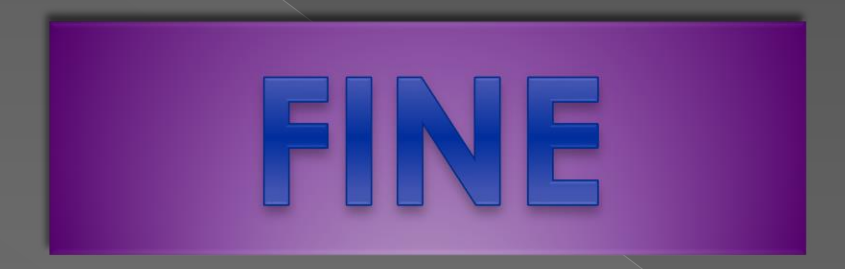